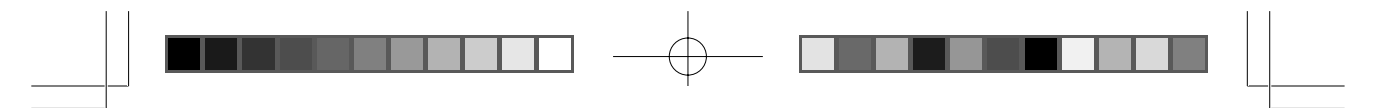

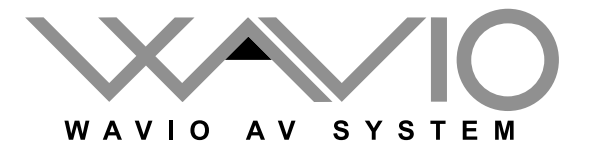

# VR-1000J MEDIA RECORDER

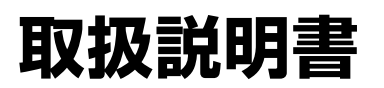

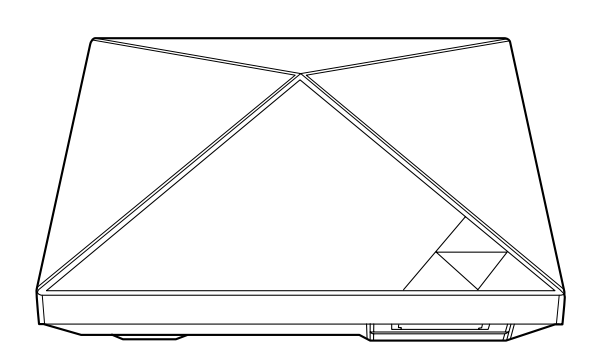

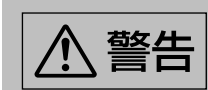

電気製品は安全のための注意事項を守らないと、火災や人身事 故を起こすことがあります。

この取扱説明書には、事故を防ぐための重要な注意事項と製品の取り扱いかたを示しています。「安全上のご注意」(4ページ)は必ずごらんください。

2006年11月作成 ver. 1.0

### はじめに

このたびは、VR1000Jをお買い上げいただき、まことにありがとうございます。 VR-1000Jはテレビやビデオ、DVDなどの映像をメモリーカードに簡単に録画 することができます。VR-1000Jで録画したメモリーカードの映像は、お手持ち の携帯電話やゲーム機で再生できるので、映像を携帯電話やゲーム機で持ち運び、 どこでも見ることができます。この取扱説明書をよくお読みになり、本機をご活用 ください。

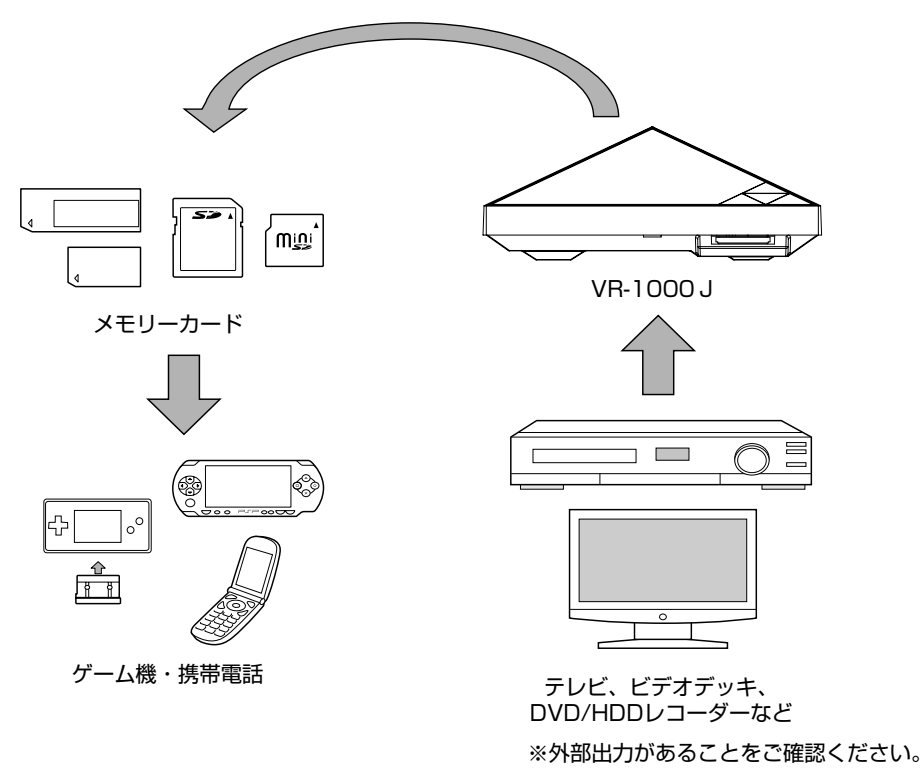

# アダプタの VR-1000J 専用ラベルについて

付属のACアダプタには「本機はVR-1000J専用です。他の機器では使用しない でください。」と記載されたラベルが貼付してあります。ラベルは汚したり剥がし たりしないでください。

## もくじ

#### VR-1000J 取扱説明書

| はじめに                      | 2  |
|---------------------------|----|
| アダプタの VR-1000J 専用ラベルについて. | 2  |
| 安全上のご注意                   | 4  |
| 絵表示について                   | 4  |
| 使用上の注意                    | 10 |
| 箱の中身を確認する                 | 12 |
| 各部の名称とはたらき                | 13 |
| 接続する                      | 14 |
| テレビやビデオデッキと本機を接線          | 売す |
| る                         | 14 |
| メモリーカードを使う                | 16 |
| メモリーカードをフォーマットする          | 16 |
| メモリーカードを取り付ける             | 16 |
| メモリーカードを取り外す              | 17 |
| 録画の設定をする                  | 18 |
| お買い上げ時の初期設定を使う            | 20 |
| 設定内容を変更する                 | 21 |
| 録画する                      | 23 |
| マニュアルモードで録画する(通常          | 常録 |
| 画)                        | 23 |
| オートモードで録画する               | 25 |
| ダイマーモートで録回する              | 26 |
| データを消去する                  | 28 |
| データを消去する                  | 28 |
| スリープモードについて               | 30 |
| スリープモードを解除する              | 30 |

| お持ち | の機種で再生するには      | 31 |
|-----|-----------------|----|
| メッセ | 2ージー覧           | 32 |
| 仕様  | ŧ               | 34 |
| 修理· | サポートについて        | 35 |
| 録回  | 画・再生に際してご確認いただ。 | きた |
| して  | <u></u>         | 36 |
| お昆  | 乳い合わせフォーム       | 39 |
| 保証  | [書              | 40 |

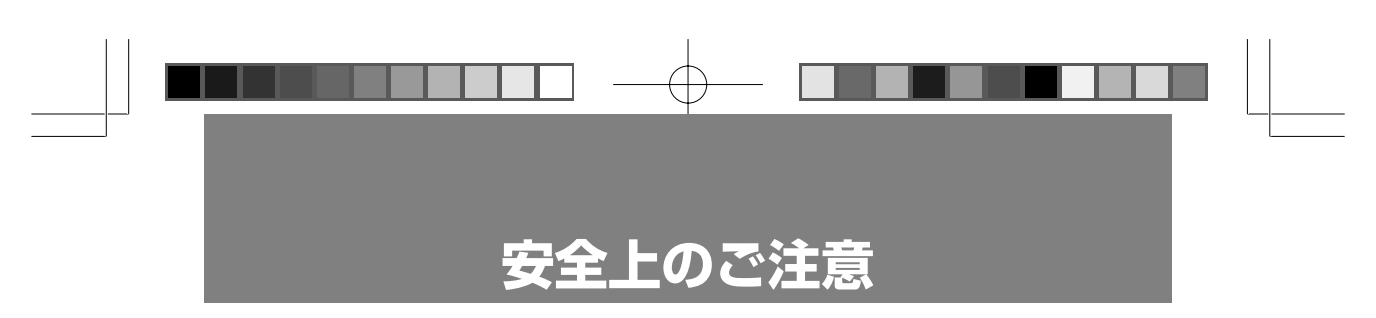

## 絵表示について

この取扱説明書では、製品を安全に正しくお使いいただくために、次のような表示 をしています。表示の内容を理解してから本文をお読みください。

# ⚠ 警告

この表示の注意事項を守らないと、火災や感電などによる死亡や重傷など、人 身事故の原因となります。

### ⚠ 注意

この表示の注意事項を守らないと、感電やその他の事故により、軽傷を負った り、周辺の家財に損害を与えたりすることがあります。

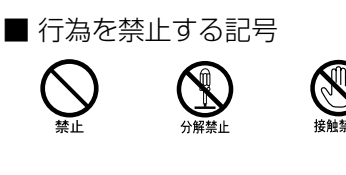

■ 行為を指示する記号

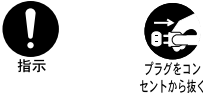

4

VR-1000 J

▶ 下記の注意事項を守らないと、火災、感電による死亡や重傷の ■ 原因となります。

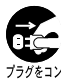

## 異常を感じたら、すぐに使用を中止する

本体が異常に熱くなったり表示が乱れたりしたときは、すぐに使用を中止し、ACアダプタをコンセントから抜いて、お客様ご相談窓口にお問い合わせください。

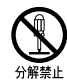

#### 分解や改造をしない

火災や感電、軽傷の原因となります。

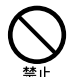

## 内部に水や異物を入れない

火災や感電の原因となります。水や異物が入ったときは、すぐにACアダプタをコンセントから抜いて、お客様ご相談窓口にお問い合わせください。

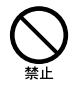

# ) 湿気やほこりの多い場所、油煙や湯気のあたる場 所や発熱する物の上には置かない

火災や感電の原因となります。

# ● 直接日光の当たる場所や熱器具の近くに設置・保 <sup>●</sup> 管しない

内部の温度が上がり、火災や故障の原因となります。

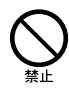

# 使用温度範囲(0~35℃)以外の場所に設置・ 保管しない。

火災や故障の原因となります。

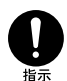

## 本機は国内専用です

交流100Vの電源でお使いください。海外など異なる電源電圧で使用すると、火災や感電の原因となります。

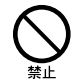

専用のAC アダプタ以外は使用しない

火災や感電の原因となります。

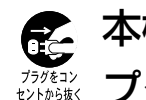

# 、本機を使わないときや移動するときは、ACアダ ペプタを抜く

ACアダプタを差し込んだまま移動すると、電源コードが傷つき、火災や 感電の原因となります。本機を使わないときは、安全のためACアダプタ をコンセントから抜いてください。差し込んだままにしていると火災の原 因となります。また、ACアダプタを抜くときは、必ずACアダプタ本体 を持ってまっすぐ抜いてください。

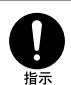

## お手入れの際、AC アダプタを抜く

ACアダプタを差し込んだままお手入れをすると、感電の原因となります。

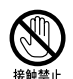

#### 濡れた手で AC アダプタにさわらない

感電の原因となります。

## ) 雷が鳴り出したら、本体やACアダプタに触れな <sup>™</sup> い

感電の原因となります。

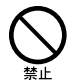

## 電源コードを束ねたり、タコ足配線しない

火災の原因となります。

## ) AC アダプタや電源コードを傷つけない

AC アダプタや電源コードを傷つけると、火災や感電の原因となります。 以下の注意事項を守ってお使いください。

- ・本体を壁や棚との間にはさみ込んだりしない。
- ·ACアダプタを加工したり、傷つけたりしない。
- ·ACアダプタおよび電源コードは、幼児の口や手に触れさせない。
- ・熱器具に近づけない。加熱しない。
- ・重い物を載せたり、引っぱったりしない。

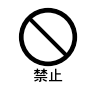

# 本体やAC アダプタに長時間触れない

本機やACアダプタに長時間、直接触れて使用しないでください。本機や ACアダプタの温度の高い部分に長時間、直接触れていると、低温やけど の原因になります。

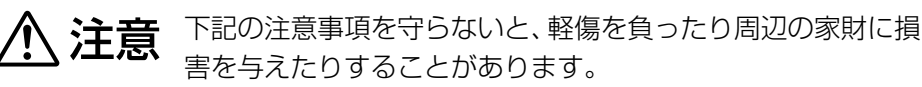

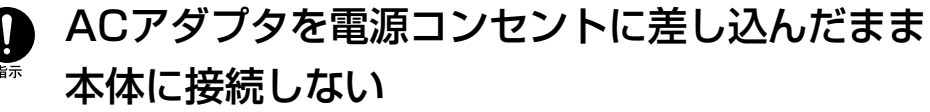

故障の原因となります。

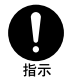

## 本体とケーブル類は正しく配置する

ケーブル類を足に引っかけると、本体が落下・転倒して、軽傷や故障の原因となります。本体とケーブル類の配置には十分に注意してください。

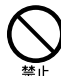

### 高所や不安定な場所に置かない

高所、ぐらついた台の上、傾いた場所などに置くと、本機が落ちて軽傷や 故障の原因となります。また、置き場所、取り付け場所の強度も十分に確 認してください。

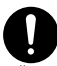

#### 幼児の手の届かない場所に置く

小さなお子様が本体や梱包材やケーブル、付属品やメモリーカードなどで 遊んだり、飲み込んだりしないように、手の届かない場所に置いてくださ い。ケーブルを首に巻きつけたり、引っぱって本体や付属品が落下したり して、軽傷や故障の原因となります。

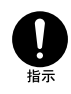

### 正しく設置する

底面以外の面を底にして設置すると、軽傷や故障の原因となります。

#### 床に放置しない

つまづいたり、踏みつけたりして、軽傷や故障の原因となります。

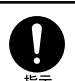

### データのバックアップを取る

本機の使用方法を誤ると、メモリーカード内のデータを損失することがあ ります。大切なデータはバックアップを取っておくことをおすすめします。 データの損失に関しましては、当社では責任を負いかねますので、あらか じめご了承ください。

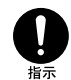

# 本体や付属品などは注意して廃棄する

本体や付属品などは、金属やプラスチックでできているため燃やすと危険です。廃棄するときは十分に注意して、各自治体の指示に従ってください。

VR-1000 J

### 使用上の注意

- ●本機を使用した結果、データなどが消失しても、データなどの保証は一切できません。取扱説明書をよくお読みになり、正しくお使いください。大切なデータが保管されたメモリーカードをお使いになるときは、必ずご自分でバックアップを取ってからご使用ください。万が一何らかの不具合が発生しても、録画できなかった内容の補償、録画されたデータの損失、およびこれらに関わるその他の直接・間接の損害につきましては、当社では責任を負いかねますのであらかじめご 了承ください。
- ●本機を使用中に移動したり、置き方を変えないでください。 録画が正常にできなくなったり、故障の原因となります。
- ●本機の端子を直接触らないでください。
- ●端子が汚れているときは清掃してください。メモリースティックやminiSD™ カード、miniSD™ アダプタの端子にゴミや汚れがあると、本機が正常に動作し ないことがあります。端子にゴミや汚れがあるときは、市販のクリーニングクロ スで端子を拭いてください。
- ●メモリーカードをセットしたままで電源のオン/オフをしないでください。メモ リーカードが壊れたり、データが破損する可能性があります。
- miniSD™ カードを使うときは、miniSD™ カードをminiSD™ アダプタに装着 してから本体に取り付けてください。 メモリースティック Duo / メモリースティック PRO Duo を使うときは、メモ リースティック Duo / メモリースティック PRO Duo をメモリースティック Duo アダプタに装着してから本体に取り付けてください。アダプタを本体に取 り付けたままカードを抜き差しすると、メモリーカード内のデータが壊れること があります。
- ●消費電力が大きい機器と同じコンセントを使わないでください。本機を使用中に エアコンなど消費電力が大きい機器の電源をオン/オフすると、本機の動作が止 まったり、正常な録画ができないことがあります。

●お手入れのときは、安全のため、ACアダプタを抜いてから行ってください。ベンジンやシンナーなどは使わず、柔らかい布や化学ぞうきんをお使いください。

- ●本機を寒い屋外から温かい室内に持ち込んだ直後などは、本体内部に露がつき (結露)、正しく動作しないことがあります。結露が起きたと思われるときは、AC アダプタを抜いた状態で数時間放置してください。何時間たっても正常に動作し ないときは、お客様ご相談窓口にお問い合わせください。
- ●本体底面にシリアルナンバーを記載したラベルがあります。シリアルナンバーを 記載したラベルははがさないでください。

●本機は、ASF、3GP、MP4(映像コーデックMPEG-4)形式で動画を記録しています。映像信号のない青画面が含まれた映像などを録画すると、MPEG-4の特質上、映像と音声がずれることがあります。

## 著作権について

- ●あなたが本機で録画・録音したものは、個人として楽しむほかは、著作権法上、権利者に無断では使用できません。
- ●著作権保護のための信号が記録されている映像を録画することはできません。
- ・「PSP」は株式会社ソニー・コンピュータエンタテインメントの登録商標です。
- 「メモリースティック」「メモリースティックPRO」「メモリースティックDuo」
  「メモリースティックPRO Duo」はソニー株式会社の登録商標または商標です。
- 「Nintendo DS」「ゲームボーイアドバンスSP」「プレイやん」「PLAY-YAN micro」 は任天堂株式会社の登録商標または商標です。
- ・「SD メモリーカード」「miniSD™ カード」は SD アソシエーションの登録商標 または商標です。
- ・「NTT DoCoMo」は株式会社エヌ・ティ・ティ・ドコモの登録商標または商標 です。
- ・「SoftBank」はソフトバンクモバイル株式会社の登録商標または商標です。
- ·「au」は KDDI 株式会社の登録商標または商標です。
- ・WAVIOの名称およびロゴはオンキヨー株式会社の登録商標です。

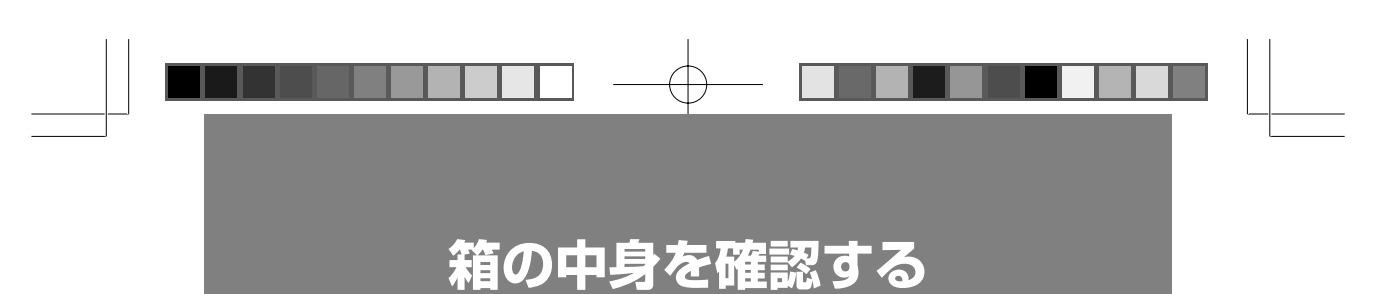

ご使用になる前に、本体と付属品が揃っているかご確認ください。

●本 体

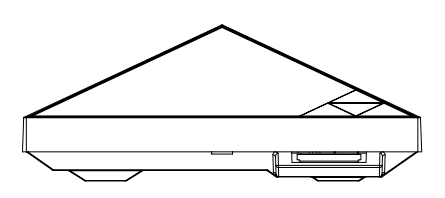

● AC アダプタ

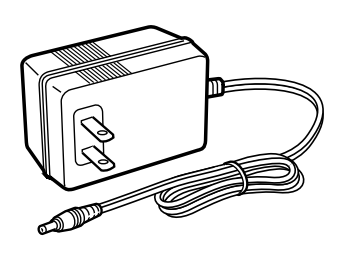

●専用 AV ケーブル

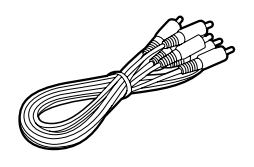

●取扱説明書

※メモリーカードは付属されておりません。お手持ちの再生機器に対応したメモ リーカードを別途ご用意ください。

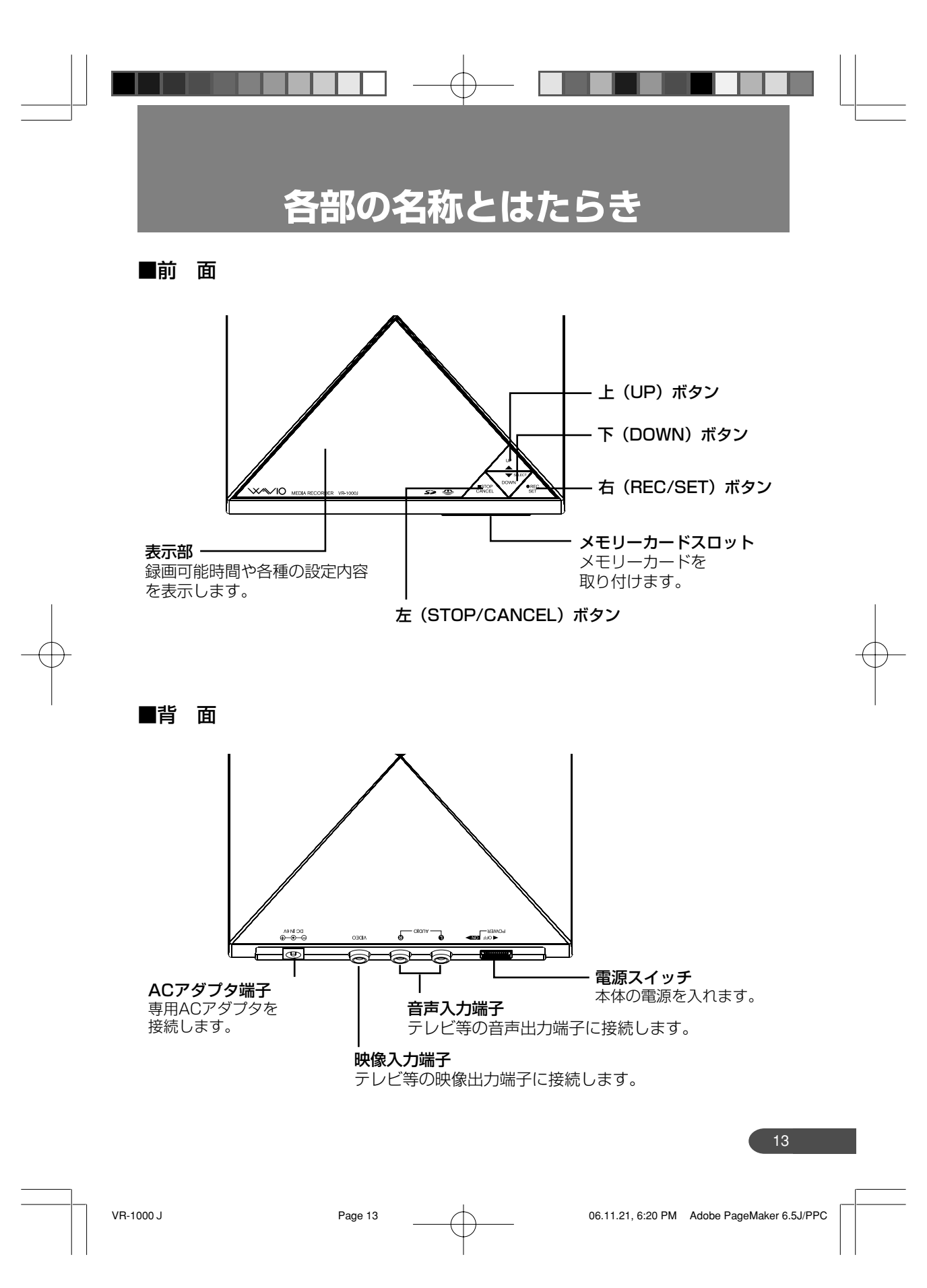

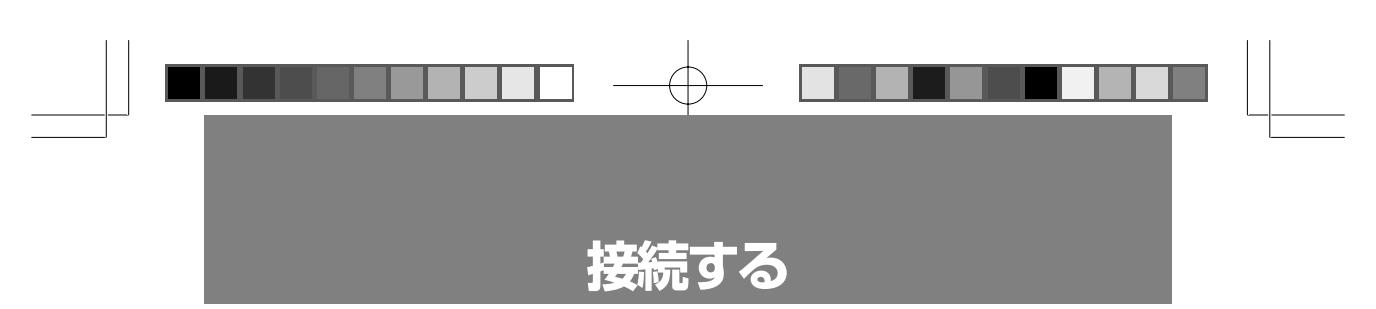

# テレビやビデオデッキと本機を接続する

テレビ、ビデオデッキ、DVD/HDD レコーダー、映像や音声の出力端子のあるパ ソコンなどの各機器と、本機の接続方法について説明します。ここではテレビを例 に説明します。

※テレビと接続する場合は、テレビに映像/音声出力端子があることをご確認くだ さい。

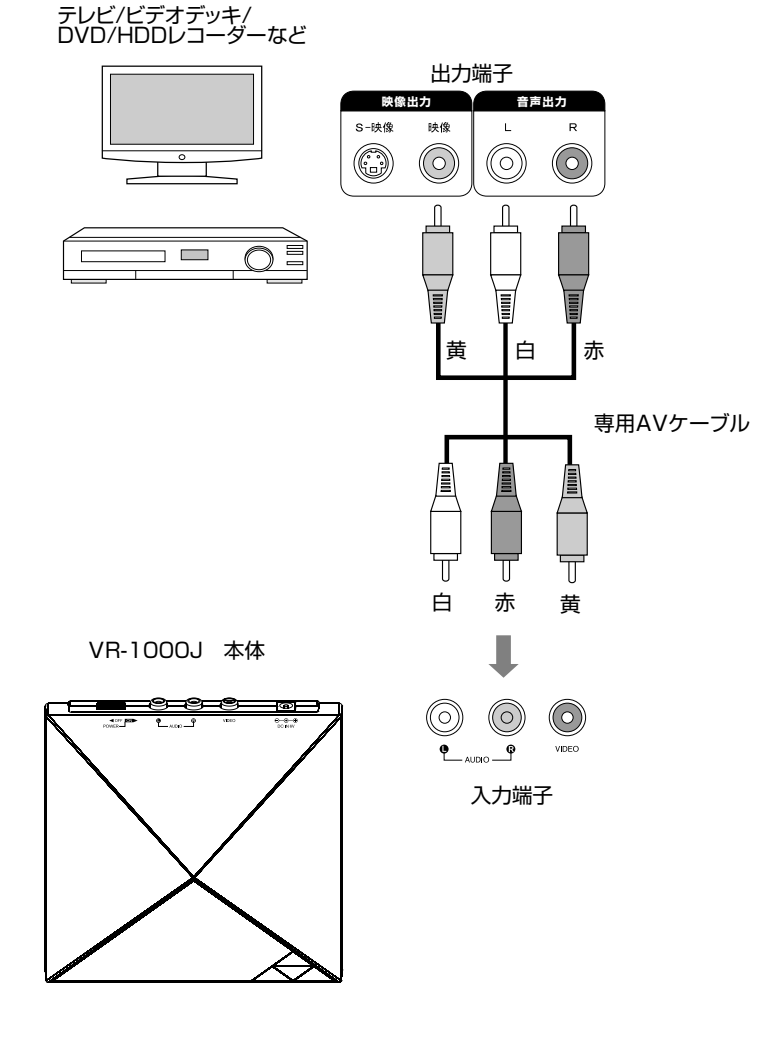

Page 14

14

VR-1000 J

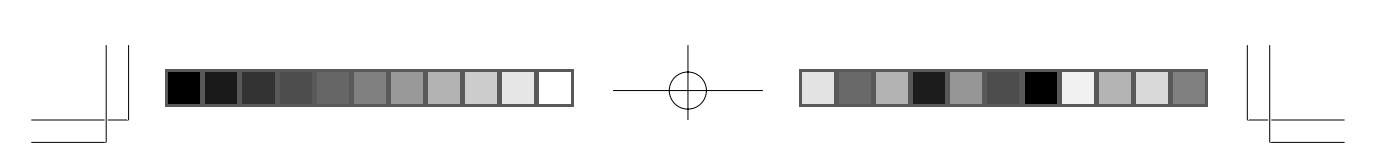

**Point** · 操作の前に、電源スイッチを OFF にします。 · 操作の前に、本体からメモリーカードを抜きます。

### **┃** ┃ 付属の専用 AV ケーブルをテレビに接続する

3色(赤・白・黄)のプラグを、テレビの出力端子に取り付けます。

Point ・両方あるプラグ側のどちらを接続しても構いません。

- ・端子とプラグは、同じ色どうしを接続します。
- ・出力端子のない機器には接続できません。
- ・音声出力端子が1つのときは、付属の専用AVケーブルの白色のプラグを 音声出力端子に接続します。このとき赤色のケーブルは使いません。

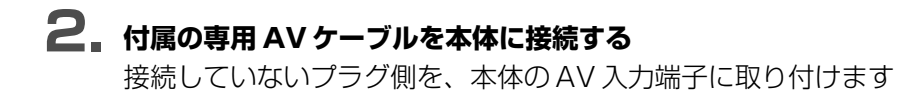

3 本体にACアダプタを接続する

## **4** AC アダプタをコンセントに差し込む

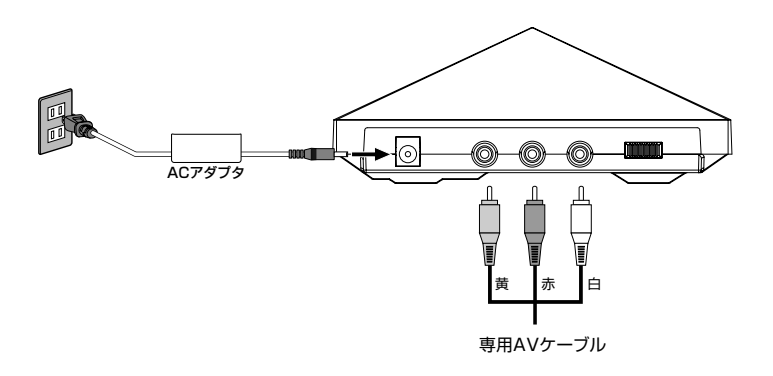

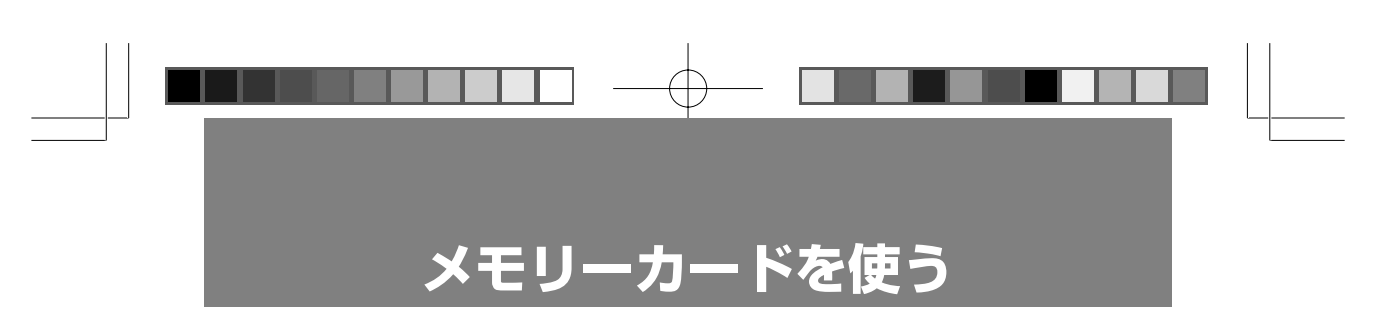

## メモリーカードをフォーマットする

本機にはフォーマットの機能はありません。携帯電話でお使いになる場合は、お使いの前にお手持ちの専用機器でフォーマットしてください。また、PSPでお使いになる場合は、お使いの前にPSPでフォーマットをしてください。フォーマットの方法は専用機器のマニュアルをごらんください。

#### ●6 種類のメモリーカードが使えます

本機で録画するメモリーカードには、SD メモリーカード、miniSD™ カード、 メモリースティック、メモリースティックPRO、メモリースティックDuo、メ モリースティックPRO Duoの6種類があります。miniSD™ カードを使うとき はminiSD™ アダプタを、メモリースティックDuo/メモリースティックPRO Duoを使うときはメモリースティックDuoアダプタを使って取り付けます。 ※お手持ちの再生機器に対応したメモリーカードを別途ご用意ください。

### メモリーカードを取り付ける

#### ■ 本体にメモリーカードを取り付ける

メモリーカードの表面を上にして、メモリーカードスロットに挿入し、押し 込みます。

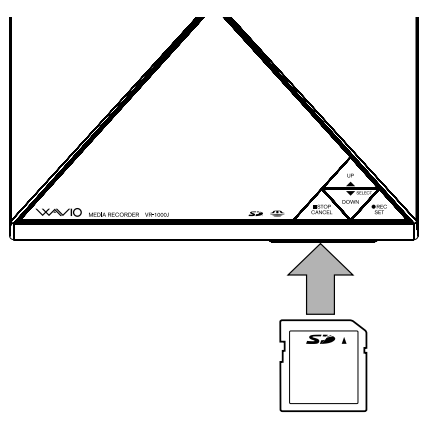

Point ・無理に押し込むと、本体やメモリーカードが破損することがあります。

- ・メモリーカードを抜き差しするときは、録画中/データ消去中でないことを確認してください。(録画中の場合は[ロクガ チュウ]と、データ消去中の場合は[ショウキョチュウ...]と表示部に表示されます。)
- ・ miniSD™ カードを使うときは、miniSD™ アダプタに装着してから本体に 取り付けてください。アダプタを本体に取り付けたまま miniSD™ カード を抜き差しすると、メモリーカード内のデータが壊れることがあります。
- ・メモリースティック Duo、メモリースティック PRO Duo を使うときは、 メモリースティックDuoアダプタに装着してから本体に取り付けてください。アダプタを本体に取り付けたままメモリースティックを抜き差しすると、メモリースティック内のデータが壊れることがあります。

### メモリーカードを取り外す

- ┨ 』 本体からメモリーカードを取り外す
  - ディスプレイの表示で[ホゾンチュウ]の表示から初期画面に戻ったことを 確認します。

②メモリーカードを押し込みます。③カードが手前に飛び出します。

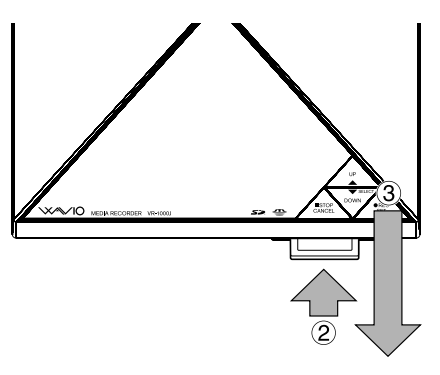

- Point ・メモリーカードを抜き差しするときは、録画中/データ消去中でないことを確認してください。(録画中の場合は[ロクガ チュウ]と、データ消去中の場合は[ショウキョチュウ...]と表示部に表示されます。)
  - ・本体からメモリーカードを取り外したときに、表示部の表示が変わること があります。エラー表示以外の表示であれば、正常に録画されています。
  - ・本体からメモリーカードを取り外す前に電源スイッチをOFFにしたり、
    ACアダプタを抜くと、メモリーカード内のデータが壊れることがあります。

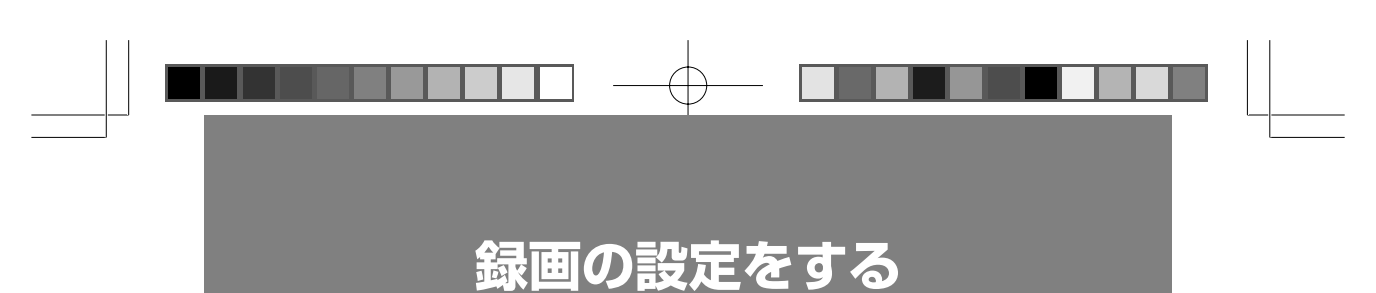

本機で録画した映像を再生する携帯電話やゲーム機の機種、録画する画質を設定します。

#### ●動作確認済み携帯電話機種とゲーム機

同梱の別紙をごらんください。

●選択できる画質モード

| モード   | サイズ            | フレームレート    |  |  |
|-------|----------------|------------|--|--|
| Sファイン | QVGA (320×240) | 最大30 f p s |  |  |
| ファイン  | QVGA (320×240) | 最大15 f p s |  |  |
| ノーマル  | QCIF (176×144) | 最大15 f p s |  |  |

#### ●メモリーカード容量別録画可能時間

| 容量 モード | 128MB | 256MB | 512MB | 1GB   |
|--------|-------|-------|-------|-------|
| Sファイン  | 約25分  | 約50分  | 約100分 | 約200分 |
| ファイン   | 約50分  | 約100分 | 約200分 | 約400分 |
| ノーマル   | 約75分  | 約150分 | 約300分 | 約600分 |

録画する映像によっては、録画可能時間が変わります。特に動きの激しい映像や画 質の悪い画像、ちらつきのある画像では、録画時間が半分程度になることがありま す。空き容量に余裕のあるメモリーカードを使うことをお勧めします。

18

VR-1000 J

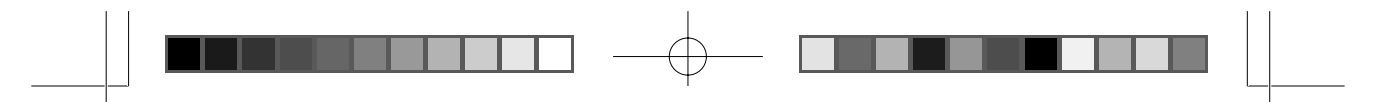

#### ●お買い上げ時の初期設定

本機は、お買い上げ時には下記の通り録画の設定が登録されています。

| ユーザー No. | メーカー<br>(ゲーム/携帯電話) | 機種     | 画質    |
|----------|--------------------|--------|-------|
| ユーザー 1   | ゲーム                | PSP    | Sファイン |
| ユーザー2    | ゲーム                | プレイやん  | Sファイン |
| ユーザー3    | DoCoMo             | SH901  | ファイン  |
| ユーザー4    | au                 | W32SA  | ファイン  |
| ユーザー5    | Vodafone           | V703SH | ファイン  |

※ PSP はバージョン 2.00 以降に対応しています。

※プレイやんは「新機能追加ファイル」に対応したファイルを出力します。 旧バージョンのままでは音声が再生されません。

PLAY-YAN micro についても、プレイやんの設定のままでご使用になれます。

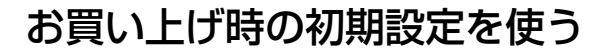

📕 🔹 本機の電源スイッチを ON にする

# 2. 本体にメモリーカードを取り付ける

表示部に残り録画可能時間が表示されたあと、[セッテイ]と表示されます。

セッテイ

- Point ・メモリーカードの取り付け方法はp.16「メモリーカードを取り付ける」を 必ずごらんください。
- **3.** 右 (REC/SET) キーを1回押す 「セッテイ センタク]と表示されます。

セッテイ センタク

- **4** 右 (REC/SET) キーを 1 回押したあと、上 (UP) /下 (DOWN) キー を押して登録するセッティ番号を選ぶ
- 5 右 (REC/SET) キーを4回押す

選択したセッテイ番号の設定内容が表示され、[セッテイ カンリョウ]と表示 されます。

セッテイ カンリョウ

## 設定内容を変更する

お買い上げ時以外の設定で録画したいときは、設定内容を変更することができます。

Point · 設定はメモリーカードに記録されます。

▲ 本機の電源スイッチを ON にする

#### 2 本体にメモリーカードを取り付ける

表示部に残り録画可能時間が表示されたあと、[セッテイ]と表示されます。

セッテイ

- Point · メモリーカードの取り付け方法はp.16「メモリーカードを取り付ける」を 必ずごらんください。
- **3.** 右 (REC/SET) キーを1回、下 (DOWN) キーを1回押す [セッテイ ヘンコウ]と表示されます。

セッテイ ヘンコウ

4 右 (REC/SET) キーを 1 回押したあと、上 (UP) /下 (DOWN) キー を押して登録するセッテイ番号を選ぶ

[セッテイー1]~[セッテイー5]まで選択することができます。

**5** 右 (REC/SET) キーを 1 回押したあと、上 (UP) /下 (DOWN) キー を押して録画を再生する対象を選ぶ

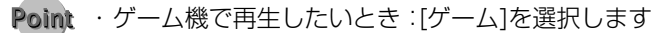

- ・携帯電話で再生したいとき:[DoCoMo] [au] [Vodafone] [WILLCOM] のいずれかを選択します
  - MP4 (SD)、SD-VIDEO (SD) で再生したいとき:[その他] を選択します

#### **6** 右 (REC/SET) キーを 1 回押したあと、上 (UP) /下 (DOWN) キー を押して録画を再生する機種を選ぶ

選択できる機種については、P.18「動作確認済み携帯電話機種とゲーム機」 をごらんください。

7 右 (REC/SET) キーを1回押したあと、上 (UP) /下 (DOWN) キー を押して録画する画質を選ぶ

[ガシツ ノーマル] :QCIF サイズ、最大 15fps の画質です。 [ガシツ ファイン] :QVGA サイズ、最大 15fps の画質です。 [ガシツ Sファイン]:QVGA サイズ、最大 30fps の画質です。

Point · 選択できる画質は手順6で選択した機種によって異なります。

## 8 右 (REC/SET) キーを 4 回押す

設定した内容が表示されたあと、[セッテイ カンリョウ]と表示されます。

セッテイ カンリョウ

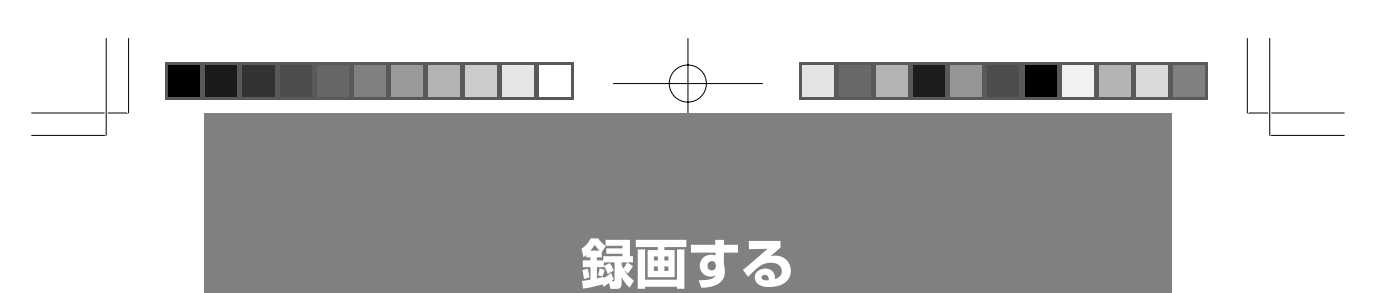

お手持ちのテレビやビデオデッキ、DVD/HDDレコーダーなどに本機を接続して 録画します。

録画には、マニュアルモード、オートモード、タイマーモードの3種類があります。 ※本機で録画した動画を携帯電話やゲーム機で見る場合、操作や設定などは携帯電 話やゲーム機の取扱説明書をごらんください。

### マニュアルモードで録画する(通常録画)

▲ 本機の電源スイッチを ON にする

# 2.本体にメモリーカードを取り付ける

Point · メモリーカードの取り付け方法はp.16「メモリーカードを取り付ける」を 必ずごらんください。

### 3. ビデオデッキなどの再生や、テレビの視聴を始める

### **4** 下 (DOWN) キーをを 1 回押す

表示部に[マニュアル モード]と表示されます。

マニュアル モード

# **5** 右 (REC/SET) キーを押す

表示部に[ロクガ カイシ]と表示されます。

ロクガ カイシ

#### 6. 下 (DOWN) キーを押して録画時間を選択し、右 (REC/SET) キーを押す 録画時間が設定されます。

※あらかじめ録画時間を設定しない場合はこの操作は必要ありません。

# **7** 右 (REC/SET) キーを押す

録画が始まり、「ロクガチュウ」と表示されます。

ロクガ チュウ

※ビデオデッキから映像信号が出力されていないときは、録画は開始しま せん。

# 8 録画を終了するときは、左(STOP/CANCEL)キーを押す

録画が終了し、[ロクガ テイシ]と表示されます。

ロクガ テイシ

- Point · 手順6で設定した録画時間が経過した場合も[ロクガ テイシ]と表示され ます。その後、[ホゾンチュウ]の表示が消えた後に、カードを抜いてくださ い。
  - ・録画中にテレビやビデオデッキの出力がOFFとなった場合は、録画は停止 し[ロクガ テイシ]と表示されます。
  - ・録画を終了するときは、必ず左(STOP/CANCEL)キーを押してくださ い。 左 (STOP/CANCEL) キーを押さずにメモリーカードを取り外すと、 映像を見ることができません。また、本機やメモリーカードに不具合が起 きることがあります。

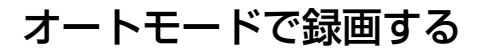

ビデオデッキやDVD/HDDレコーダーにタイマーがセットされているときは、本 機をオートモードに設定しておくと、ビデオデッキやDVD/HDDレコーダーのタ イマーにあわせて本機も録画を開始、停止します。

■ ビデオデッキや DVD/HDD レコーダーのタイマーをセットする

**2** 本機の電源スイッチを ON にする

## 3 本体にメモリーカードを取り付ける

Point · メモリーカードの取り付け方法はp.16「メモリーカードを取り付ける」を 必ずごらんください。

**4**. 下 (DOWN) キーを 2 回押す

表示部に[オート モード]と表示されます。

オート モード

# **5** 右 (REC/SET) キーを押す

[ロクガ カイシ]と表示されます。

ロクガ カイシ

タイマーの設定によりビデオデッキやDVD/HDDレコーダーに電源が入り 録画が始まると、本機も録画を開始し、表示部に[ロクガ チュウ]と表示さ れます。

ビデオデッキや DVD/HDD レコーダーの録画が終了し電源が OFF になる と、本機も録画を終了し表示部に[ロクガーテイシ]と表示されます。

25

### タイマーモードで録画する

タイマーモードは、セットする時間から録画したい番組がはじまるまでの時間(何 分後に録画開始するか)を入力し、次に録画時間数を入力すれば設定完了です。 この機能は、例えば、20:00~21:00、21:00~22:00の様に録画したいドラ マ番組が連続し、本機には後半のドラマだけを録画したい場合、オートモード録画 では2時間全て録画してしまいますが、タイマーモード録画では後半のドラマ番組 だけを時間指定し、録画する事ができます。

#### ▲ 本機の電源スイッチを ON にする

### 2 本体にメモリーカードを取り付ける

- Point · メモリーカードの取り付け方法はp.16「メモリーカードを取り付ける」を 必ずごらんください。
- **3** 下 (DOWN) キーを 3 回押す

表示部に[タイマー モード]と表示されます。

タイマー モード

**4** 右 (REC/SET) キーを 1 回押したあと、上 (UP) /下 (DOWN) キー を押し、録画開始までの時間(時)を選択する

カイシ XXジカン

**5** 右 (REC/SET) キーを 1 回押したあと、上 (UP) /下 (DOWN) キー を押し、録画開始までの時間(分)を選択する

カイシ XXフン

#### **6** 右 (REC/SET) キーを 1 回押したあと、上 (UP) /下 (DOWN) キー を押して録画時間を選択する

ロクガ XXフン

#### **7**』右 (REC/SET) キーを 1 回押す

[タイマー カイシマチ]と表示されます。

タイマー カイシマチ

手順4、5で設定した時刻になると、接続しているテレビやビデオデッキ、 DVD/HDDレコーダーからの出力がONになっているときは録画が始まり ます。接続しているテレビやビデオデッキ、DVD/HDDレコーダーからの 出力がOFFになっているときは表示部に[ロクガ カイシ]と表示され、出力 が始まった時点から録画を開始します。いずれの場合も録画中は表示部に [ロクガ チュウ]と表示されます。

手順6で設定した時間が経過すると、録画が停止し表示部に[ロクガ テイシ]と表示されます。

※タイマー設定は1番組分の設定となります。同時に2つ以上の設定を行うことはできません。

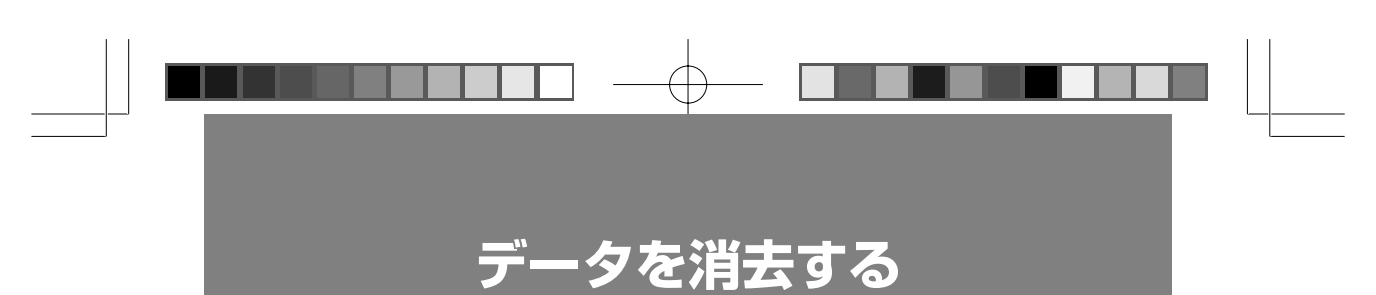

録画した映像データや音声データを消去します。

## データを消去する

┃ ■ 本機の電源スイッチを ON にする

# 2. 本体にメモリーカードを取り付ける

表示部に残り録画可能時間が表示されたあと、[セッテイ]と表示されます。

セッテイ

- Point · メモリーカードの取り付け方法はp.16「メモリーカードを取り付ける」を 必ずごらんください。
- 3. 右 (REC/SET) キーを 1 回押したあと、下 (DOWN) キーを 2 回押す [データ ショウキョ]と表示されます。

データ ショウキョ

## 4 (REC/SET) キーを押す

[ヨロシイデスカ? NO]と表示されます。

ヨロシイデスカ? NO

消去をキャンセルするときは右(REC/SET)キーを押します

# **5** 下 (DOWN) キーを押す

[ヨロシイデスカ? YES]と表示されます。

ヨロシイデスカ? YES

# 6 (REC/SET) キーを押す

[ショウキョチュウ...]と表示され、データが消去されます。 消去が終わると[ショウキョ カンリョウ]と表示されます。

ショウキョ カンリョウ

いずれかのキーを押すと、[セッテイ]の表示に戻ります。

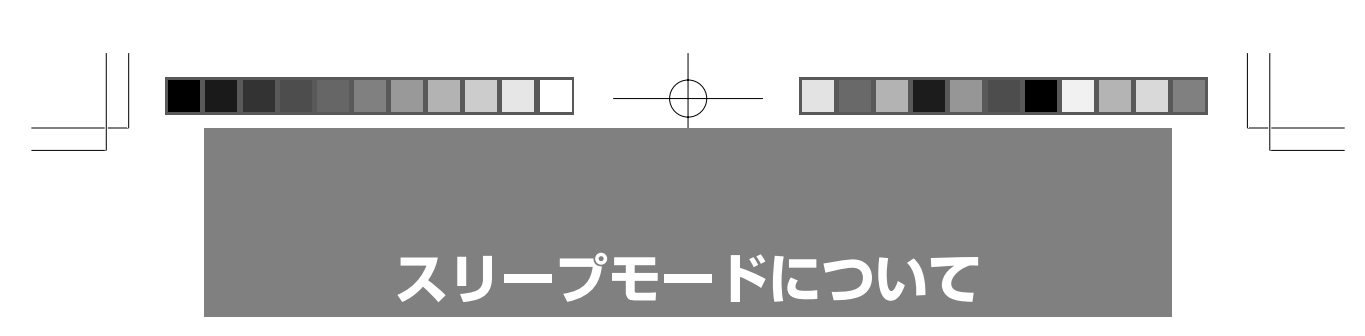

左(STOP/CANCEL)キーを長押しすると、スリープモードに入ります。スリー プモードでは、表示部の表示が消えます。

- Point · 予約録画の前後の待機時以外で本機を使わないときは、ACアダプタをコン セントから抜いてください。
  - ・本機はスリープモードでも動作しています。気温の高い室内などでは、本 体や AC アダプタが高温になりますのでご注意ください。

### スリープモードを解除する

┃ いずれかのキーを押す

スリープモードが解除され、表示部が点灯します。

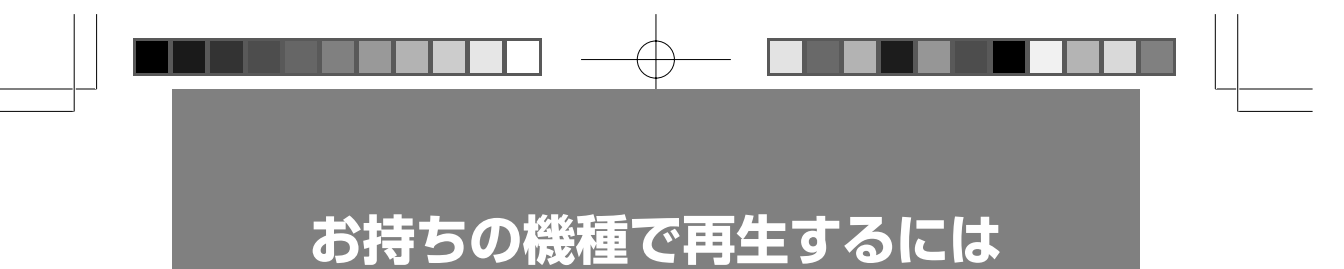

マニュアルモード、オートモード、タイマーモードで録画した動画を携帯電話で再 生する場合、お持ちの機種により、カードを入れた後に、メモリーカードの更新な どの手順が必要な場合があります。

詳しくはお持ちの機種の取扱説明書をご確認のうえ、手順に沿って動画を再生して ください。

尚、PSPやニンテンドーDSで再生する場合は、メモリーカードを差し込み、各 機種の所定の操作で再生することができます。。

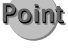

・録画設定の初期登録一覧はp.19「お買い上げ時の初期設定」をごらんくだ さい。

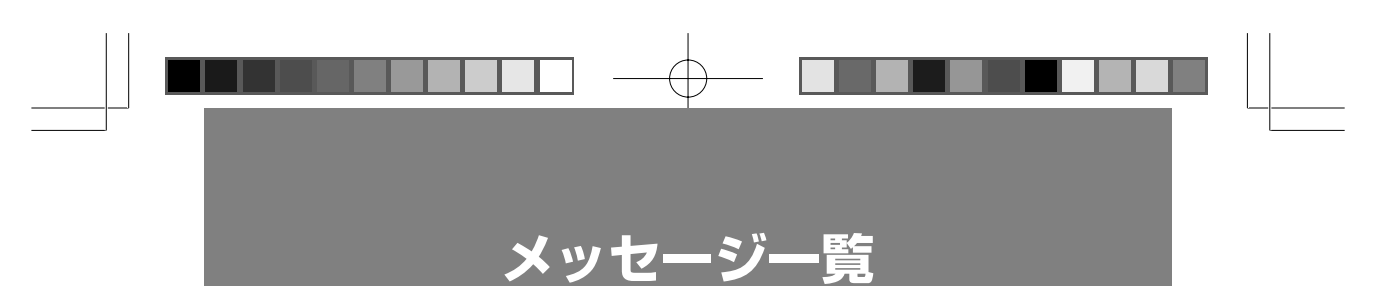

本機の表示部に表示されるメッセージについて説明します。メッセージの内容に応じて対処してください。

掲載されていないメッセージが表示されるエラーが起きたときは、お客様ご相談窓 口にお問い合わせください。

SDカード ノ ヨウリョウガ アリマセン

状態:SDカードの容量が不足している 処置:不要なファイルを削除するか、新しいメディアと交換してください。

SDカード ガ ソウニュウ サレテ イマセン

状態:SDカードが挿入されていない 処置:SDカードを挿入してください。

SD カード ガ カキコミ キンシデス

状態:SDカードが書き込み禁止になっている 処置:SDカードの書き込みロックを解除してください。

SDカード ガ ヌカレマシタ

状態:SDカードが抜かれた

処置:再度使用する場合は SD カードを挿入してください。

メモリースティック ノ ヨウリョウ ガ アリマセン

状態:メモリースティックの容量が不足している 処置:不要なファイルを削除するか、新しいメディアと交換してください。

メモリースティック ガ ソウニュウ サレテイマセン

状態:メモリースティックが挿入されていない 処置:メモリースティックを挿入してください。 メモリースティック ガ カキコミ キンシデス

状態:メモリースティックが書き込み禁止になっている 処置:メモリースティックの書き込みロックを解除してください。

メモリースティック ガ ヌカレマシタ

状態:メモリースティックが抜かれた 処置:再度使用する場合はメモリースティックを挿入してください。

メディア ノ シテイ ガ フセイデス

状態:メディアの指定が不正 処置:SDカード、またはメモリースティックを挿入してください。

タイマー ノ キドウニ シッパイ シマシタ

状態:録画開始タイマーの起動に失敗した

処置: ACアダプタを抜き差しして電源を入れ直し、再度タイマー録画を実行して ください。

セッテイ センタク ノ ホゾンニ シッパイ シマシタ

状態:録画設定において、セッテイ選択設定のフラッシュメモリへの保存に失敗した 処置:ACアダプタを抜き差しして電源を入れ直し、再度ユーザー選択を実行してく ださい。

セッテイジョウホウ ノ ホゾンニ シッパイ シマシタ

状態:録画設定において、セッテイ情報のフラッシュメモリへの保存に失敗した 処置:ACアダプタを抜き差しして電源を入れ直し、再度ユーザー変更を実行して ください。

コピープロテクト ガ カケラレテイマス

状態:コピー保護のため録画は不可能となっている 処置:コピー保護のかけられた動画は本機に録画できません。

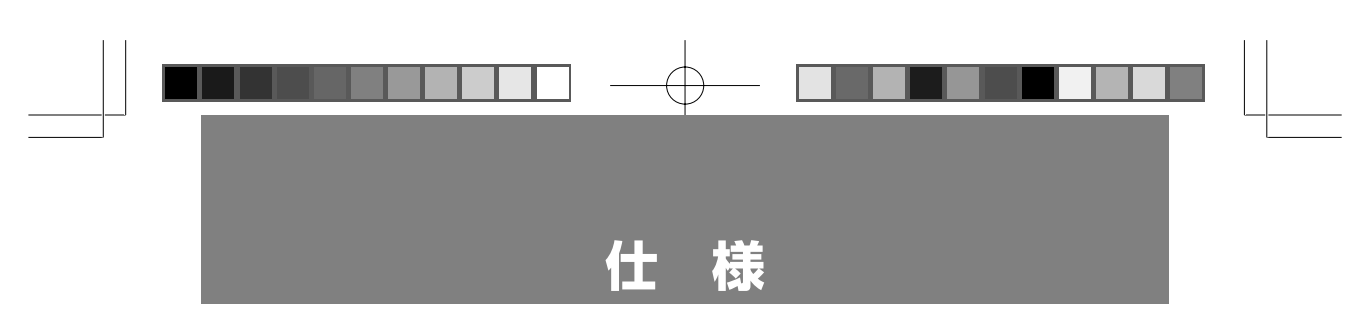

#### ●本体

| サイズ      | : | 151 (W) × 156 (D) × 59 (H) mm |
|----------|---|-------------------------------|
| 質量       | : | 238g                          |
| 入力       | : | DC入力                          |
|          |   | AV 入力×1 系統                    |
| インターフェース | : | SD/MS デュアルカードスロット             |

#### ●AC アダプタ

| 電源     | : 6V, 750mA |
|--------|-------------|
| 定格消費電力 | : 4.5W      |

#### ●専用 AV ケーブル

RCA ピンプラグ(赤白黄)3本×1

※仕様および外観は、改良のため予告なく変更することがありますが、ご了承ください。

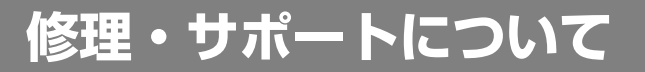

### お客様ご相談窓口

電話でのお問い合わせ:

- オンキヨーコールセンター ご購入相談、機能・取り扱い相談窓口 電話番号:050-3161-9555
  - 受付時間:月~金曜日 9:30~17:30 (土・日・祝日・弊社の定める 休業日を除きます)

メールフォームによるお問い合わせ: http://www.jp.onkyo.com/から オンキヨーホームページを開く

▶サービス・サポートをクリック

「メール(フォーム)によるお問い合わせ」の 「PC周辺機器に関するご購入相談・機能取扱」 をクリックしてください。

製品に関する最新情報などは:

ホームページアドレス http://www.jp.onkyo.com/ http://www.jp.onkyo.com/wavio/ をご参照ください。

| ご購入されたときにご記入ください。<br>修理を依頼されるときなどに、お役に立ちます。 |     |   |          |  |  |  |
|---------------------------------------------|-----|---|----------|--|--|--|
| ご購入年月日:<br>ご購入店名:                           | 年   | 月 | <u> </u> |  |  |  |
| <br>Tel<br>X∓∶                              | . ( | ) |          |  |  |  |
| <i>y</i> . <u>C</u> .                       |     |   |          |  |  |  |
|                                             |     |   |          |  |  |  |

オンキヨーマーケティング株式会社

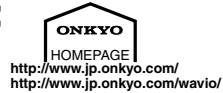

販売元 大阪府寝屋川市日新町1-13 〒572-0028

製品のご使用方法についてのお問い合わせ先: コールセンター ☎050-3161-9555 受付時間 9:30~17:30 (土・日・祝日・弊社の定める休業日を除きます)

### 録画・再生に際してご確認いただきたいこと

#### ●録画関連

- ・電波の受信状況(アナログ映像)によりブロックノイズがひどくなる場合があります。
- ・入力ソースにより表記録画時間より録画時間が短くなる場合があります。
- ・実際に録画した時間より生成されたファイルの再生時間が短くなる場合があります。
- ・MPEG4の性質上、音と画がずれる場合があります。
- ・録画中にメモリーカードを抜き差しすると、本体が壊れる可能性がありますの で絶対に行わないでください。
- ・メモリーカード読み込み中(空き容量確認)にカードを抜き差しすると、その 後の動作が不安定になる場合がありますので絶対に行わないでください。
- ・メモリーカードアダプタのみの挿入は本体を壊す可能性がありますので絶対に 行わないでください。
- ・本体に時計機能を搭載していないため、ファイルの生成日時は2006年12月10日00:00となります。
- ・長時間録画時にはファイル保存に時間がかかることがあります。

#### ●メモリーカード関連

- ・お手持ちの端末にてフォーマットしてからご使用ください。
- ・携帯電話で使用する際はFAT フォーマットを推奨いたします。
- ・ご使用になる前に、お手持ちの端末が使用可能なメモリーカードの上限容量を ご確認ください。
- (メモリーカードによってはその端末で認識しない場合があります。)
- ・メモリースティックのマジックゲート機能には対応しておりません。
- ·SDカードの著作権保護機能には対応しておりません。
- ・大切なデータは事前にバックアップをとってください。
  (尚、失ったデータに関しては当社は保障しかねます。)
- ・miniSD及びメモリースティックDuoにおいてはFATフォーマットを推奨い たします。
- ・1GB以上のSDメモリーカードにおいてはFAT32でのフォーマットを推奨 いたします。

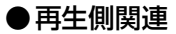

- ・再生可能時間は再生端末により上限が設けられている場合があり、録画した映像の一部もしくは全てを視聴できない場合があります。
  (事前にお手持ちの端末の再生可能時間もしくは認識できるファイルの上限容量をご確認ください。)
- ・再生側端末の処理能力によりブロックノイズまたはフレーム抜けが発生する場合があります。

#### ●動作検証関連

・試験結果は当社の検査基準にて動作確認したものであり、全てにおいて動作保 障するものではありません。

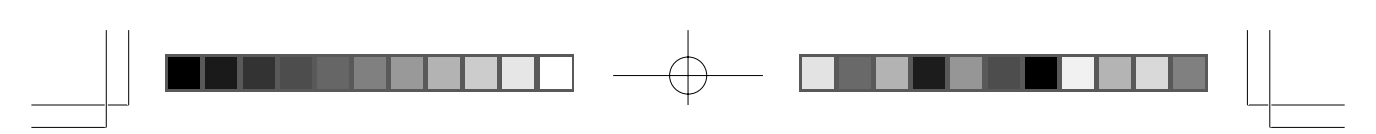

# Memo

38

06.11.21, 6:20 PM Adobe PageMaker 6.5J/PPC

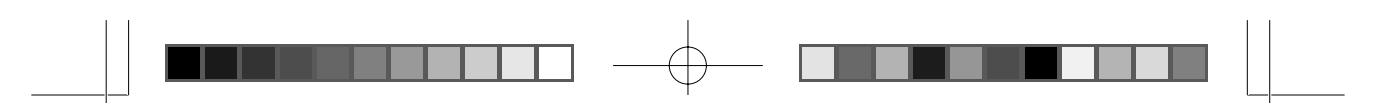

# お問い合わせフォーム

本機の不具合についてお問い合わせをいただくときは、事前に下記の事項をチェックしてください。

#### ●不具合の内容

□表示が消える、動作しない □録画できない □メモリーカードに映像のファイルが ない □映像が再生できない □映像が乱れる □映像の品質が低い □その他( )

#### ●エラーメッセージは表示されていますか

□はい(エラーメッセージの内容

) □いいえ

)

#### ●お使いの携帯電話 / ゲーム機のメーカーと機種名

□ NTT ドコモ □ au □ Vodafone/Soft Bank □ Sony
 □任天堂(機種名 )

#### ●お使いのメモリーカードについて

□ SD メモリーカード □ miniSD™ カード □メモリースティック
 □メモリースティック PRO □メモリースティック Duo
 □メモリースティック PRO Duo
 ・メーカー (□パナソニック □サンディスク □東芝 □ Sony □その他

・容量(□ 64MB □ 128MB □ 256MB □ 521MB □その他

#### ●ご使用状況について

#### ・どのような機器と接続していますか(複数回答可)

□テレビ □ビデオデッキ □ DVD プレーヤー □ DVD/HDD レコーダー □パソコン □その他( )

- ・本機と同じコンセントに接続している機器はありますか
  □はい(機器名
  □しいえ
- ・本機を使わないときは AC アダプタを抜いていますか □はい □ときどき □いいえ
- ・本機の設置場所に直射日光は当たりますか □はい □いいえ
- ・本機の設置場所はどこですか
  □棚の中 □机や台の上 □床 □テレビの上 □ビデオデッキなどの機器の上
  □その他()
- ・本機の設置場所の素材は何ですか

□じゅうたんなどの布製品
 □ビニール・プラスチックなど
 □紙
 □金属
 □木材
 □その他(

| 音響映像機器保証書 |
|-----------|
|-----------|

持込修理

+

IJ

 $\vdash$ 

IJ

線

本書は、本書記載内容で無料修理を行うことをお約束するものです。お買い上げの日から下記期間 中故障が発生した場合は、本書をご提示のうえ、お買い上げの販売店またはオンキヨーマーケティ ング株式会社に修理をご依頼ください。

| Ę           | 品番 VR-1000J                                                                           |   | お買い上げ日    | 年          |   | 月                  | B  |   |     |  |
|-------------|---------------------------------------------------------------------------------------|---|-----------|------------|---|--------------------|----|---|-----|--|
|             | お名前                                                                                   | 贞 |           |            | 様 | 保証期間<br>(お買い上げ日より) | 本体 | • | 1 年 |  |
| お<br>客<br>様 | お<br>客<br>美<br>ご住所 〒<br>1<br>1<br>1<br>1<br>1<br>1<br>1<br>1<br>1<br>1<br>1<br>1<br>1 |   | 取扱販売店名・住存 | -<br>所・電話番 | 号 |                    |    |   |     |  |
|             | 電話習                                                                                   | 野 | (         | )          |   |                    |    |   |     |  |

●お客様へのお願い

お手数ですが、ご住所、お名前、お電話番号をわかりやすくご記入ください。

#### ●ご販売店様へ

お買い上げ日、貴店名、住所、電話番号を記入のうえ、保証書をお客様へお渡しください。 オンキヨーマーケティング株式会社 〒572-0028 大阪府寝屋川市日新町1番13号

#### 〈無料修理規定〉

本保証書は保証期間中、商品のハードウェアを保証 するものです。

- 1.取扱説明書、本体貼付ラベル等の注意にしたがった使用状態で故障した場合には、お買い上げの販売店またはオンキヨーマーケティング株式会社にて無料修理いたします。
- 2.保証期間内に故障して無料修理をお受けになる場合には、商品と本書をご持参ご提示のうえ、お買い上げの販売店またはオンキヨーマーケティング株式会社にご依頼ください。ご返送は弊社負担ですが、送られるときは送料をご負担ください。
- 3.ご転居、ご贈答品等で本保証書に記入してあるお 買い上げの販売店に修理がご依頼できない場合に は、オンキヨーマーケティング株式会社へご相談 ください。
- 4.保証期間内でも次の場合には有料修理になります。
  1)使用上の誤りまたは不当な修理や改造による故 障および損傷
  - 2) お買い上げ後の取付場所の移動、落下等による 故障および損傷
  - 3)お客様のご要望による出張修理を行う場合の出 張料金
  - 4)火災、地震、水害、落雷、その他の天災地変、 公害、塩害、ガス害(硫化ガス等)、異常電圧、 指定外の使用電源(電圧・周波数)、水掛かり等 による故障および損傷
  - 5)一般家庭用以外(例えば、業務用の使用、車両・船舶への搭載等)に使用された場合の故障および損傷

- 6) 消耗品(各部ゴム、電池、レコード針、キャリ ングケース、イヤークッション等)の交換
- 7) 本書の提示がない場合
- 8) 本書にお買い上げ年月日、お客様名、販売店名 の記入のない場合あるいは文字を書きかえられ た場合
- 9) 故障の原因が本製品以外の他社製品にある場合
- 5.本書は日本国内においてのみ有効です。
- This warranty is valid only in Japan. 6.本書は再発行いたしませんので紛失しないように
- 大切に保管してください。 7.故障・その他による営業上の機会損失は当社では 保証いたしません。

修理メモ

※この保証書は、本書に明示した期間、条件のもとにおいて無料修理をお約束するものです。したがってこの保証書によってお客様の法律上の権利を制限するものではありませんので、保証期間経過後の修理等についてご不明の場合は、お買い上げの販売店または「お客様ご相談窓口」をご覧のうえ、当社へお問い合わせください。